## Модуль: Шкідливе програмне забезпечення

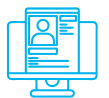

#### Практична вправа:

«Вбудована в ОС Windows 10 система захисту від вірусів і загроз»

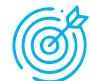

**Навчальна мета заняття:** налаштувати і перевірити ефективність вбудованої в ОС Windows 10 системи захисту від вірусів і загроз.

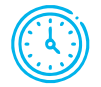

Час проведення: 1 год. Місце проведення: комп'ютерний клас.

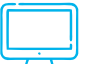

#### Устаткування:

персональний комп'ютер (ПК) зі встановленою операційною системою Windows 10 або вище та доступом до мережі Інтернет, веб-браузер Google Chrome, тестові файли.

### Порядок проведення заняття

На панелі задач у полі пошуку ввести запит «захист», обрати «Захист від вірусів і загроз» – «Налаштування захисту від вірусів і загроз» – «Керування параметрами», увімкнути (або переконатися, що ввімкнено) «Захист у реальному часі», «Захист у хмарі», «Автоматичне надсилання зразків» (рис. 1).

| Найкраща відповідність                                                                        |   | <sup>о</sup> ». Настройки захисту від вірусів і загроз                                                                                                    |
|-----------------------------------------------------------------------------------------------|---|----------------------------------------------------------------------------------------------------|
| <b>Захист</b> облікових записів<br>Параметри системи                                          |   | Хмарний захист вимкнуто. Ваш пристрій може бути вразливим.                                                                                                    |
| Настройки                                                                                     |   | Увімкнути                                                                                                    |
| Захист від вірусів і загроз                                                                   | > | Керування параметрами                                                                                                    |
| <ul> <li>Захист від зловмисних програм з<br/>вимогою викупу</li> <li>Ізоляція ядра</li> </ul> | > | Захист у реальному часі<br>Знаходить зловмисні програми та перешкоджає їх інсталяції або<br>запуску на вашому пристрої. Цей параметр можна вимкнути на<br>короткий час, перш ніж його буде знову автоматично ввімкнено. |
| 🗣 Контрольований доступ до папки                                                              | > | Увімкнуто                                                                                                    |
| Керування програмами та<br>браузерами                                                         | > | Захист у хмарі<br>Забезпечує посилений і швилший захист із доступом до найновіших                                                                                                    |
| Пошук в Інтернеті                                                                             |   | даних захисту в хмарі. Найкраще працює, коли активовано<br>автоматичне налсилання зразків                                                                                                    |
| захист - Переглянути результати<br>пошуку в Інтернеті                                         | > | Увімкнуто                                                                                                    |
| $\mathcal P$ захист <b>рослин</b>                                                             | > | Автоматичне надсилання зразків                                                                                                    |
| Э захист інформації                                                                           | > | Надсилайте зразки файлів корпорації Майкрософт, щоб захистити<br>себе та інших від потенційних загроз. Якщо надсилатиметься файл,<br>який, імовірно, містить особисті відомості, вас буде попереджено.                  |
| 🔎 захист <b>від бурянів</b>                                                                   | > |                                                                                                    |
| Я захист облікових записів                                                                    |   | Увімкнуто                                                                                                    |

## Рис. 1. Налаштування захисту від вірусів

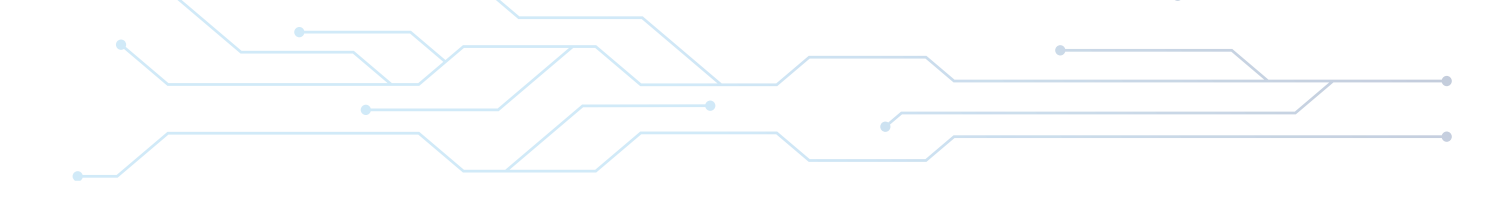

Перейти із розділу «Налаштування захисту від вірусів і загроз» до розділу «Брандмауер і захист мережі» і переконатися, що брандмауер увімкнений (рис. 2). Якщо брандмауер вимкнений, то клацнути на відповідні посилання («Мережа домена», «Приватна мережа», «Загальнодоступна мережа») та ввімкнути брандмауер.

| $\leftarrow$ |                                      | (Ч) Брандмауер і захист мережі<br>хто й що може отримати доступ до ваших мереж. |
|--------------|--------------------------------------|---------------------------------------------------------------------------------|
| 仚            | Домашня сторінка                     |                                                                                 |
| $\bigcirc$   | Захист від вірусів і загроз          | 🖫 Мережа домену                                                                 |
| 8            | Захист облікових записів             | Брандмауер увімкнуто.                                                           |
| (y)          | Брандмауер і захист мережі           |                                                                                 |
|              | Керування програмами та браузерами   | ‱ Приватна мережа<br>Брандмауер увімкнуто.                                      |
| 旦            | Безпека пристрою                     |                                                                                 |
| $\otimes$    | Продуктивність і справність пристрою | 🕞 Загальнодоступна мережа (активне)                                             |
| ጽ            | Параметри сім'ї                      | Брандмауер увімкнуто.                                                           |

### Рис. 2. Налаштування захисту мережі

Перейти із розділу «Налаштування захисту від вірусів і загроз» до розділу «Керування програмами та браузерами», де обрати (рис. 3):

- «Блокувати» («Попереджати») для параметру «Перевірити програми та файли»;
- «Блокувати» («Попереджати») для параметру «SmartScreen для Microsoft EDGE»;
- «Попереджати» для параметру «Фільтр SmartScreen для програм з Microsoft Store».

| Перевірити програми та файли                                                                                                    | SmartScreen для Microsoft Edge                                                                                                    |  |  |  |
|----------------------------------------------------------------------------------------------------|----------------------------------------------------------------------------------------------------|--|--|--|
| Фільтр SmartScreen для Захисника Windows допомагає захистити ваш<br>пристрій, перевіряючи нерозпізнані програми та файли з Інтернету. | Фільтр SmartScreen для Захисника Windows допомагає захистити ваш<br>пристрій від шкідливих сайтів і завантажень.                            |  |  |  |
| Блокувати                                                                                                    | • Блокувати                                                                                                    |  |  |  |
| О Попереджати                                                                                                    | О Попереджати                                                                                                    |  |  |  |
| О Вимкнути                                                                                                    | О Вимкнути                                                                                                    |  |  |  |
| Фільтр SmartScreen для пр                                                                                                    | ограм з Microsoft Store                                                                                                    |  |  |  |
| Фільтр SmartScreen для захисника<br>перевіряючи веб-вміст, який викор<br>Store.                                                       | Фільтр SmartScreen для захисника Windows захищає ваш пристрій,<br>перевіряючи веб-вміст, який використовують програми з Microsoft<br>Store. |  |  |  |
|                                                                                                    |                                                                                                    |  |  |  |

Рис. 3. Налаштування SmartScreen

О Вимкнути

У розділі «Керування програмами та браузерами» перейти до «Налаштування запобігання експлойтам» та переконатися, що для усіх налаштувань встановлено «Використовувати стандартне значення (Увімкнуто)» (рис. 4).

## Запобігання експлойтам

|                                                                                                    | Див. настройки запобігання експлойтам для вашої системи і програм<br>Ви можете налаштувати потрібні вам параметри.                                     |
|----------------------------------------------------------------------------------------------------|----------------------------------------------------------------------------------------------------|
|                                                                                                    | Настройки системи Настройки програми                                                                                                    |
|                                                                                                    | Захист елементів потоку керування<br>Забезпечує цілісність елементів потоку керування для непрямих<br>викликів.                                        |
| Запобігання експлойтам<br>Запобігання експлойтам вбудовано у Windows 10 для захисту<br>пристрою від атак. На вашому пристрої попередньо встановлено | Запобігання виконанню даних<br>Попереджає виконання коду на сторінках пам'яті тільки для даних.<br>Використовувати стандартне значення ( )             |
| параметри захисту, які наикраще підходять опьшості людеи.<br>Настройки запобігання експлойтам<br>Декларація про конфіденційність                    | Примусове застосування випадкового вибору до образів<br>(обов'язково ASLR)<br>Примусове переміщення образів, не зібраних за допомогою /<br>DYNAMICBASE |
| Докладніше                                                                                                    | Використовувати стандартне значення Г 🗸                                                                                                    |

## Рис. 4. Налаштування «Настройки запобігання експлойтам»

Після здійснення усіх дій вийти із меню налаштувань системи.

У налаштуваннях веб-браузера Google Chrome «Конфіденційність і безпека» - «Безпечний перегляд» обрати «Захист вимкнено (не рекомендовано)» (рис. 5) та спробувати завантажити будь-який доступний у мережі файл зі шкідливим кодом, наприклад, за посиланням is.gd/7Xad5B.

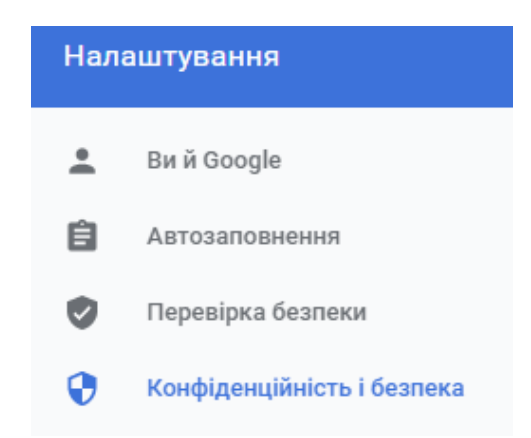

Захист вимкнено (не рекомендовано)

Не захищає від небезпечних веб-сайтів, завантажень і розширень. Безпечний перегляд усе ще працюватиме в інших сервісах Google (у яких він доступний), як-от Gmail і Пошук.

## Рис. 5. Вимкнення захисту у веб-браузері Google Chrome

Після завантаження файлу зі шкідливим кодом переконатися, що системою захисту від вірусів було виявлено та заблоковано цей шкідливий файл (рис. 6).

# HackTool:Win32/RemoteAdmin!MSR

Рівень оповіщень: High Стан: Збій Дата: 13.03.2021 8:21 Категорія: Tool Докладно: This program has potentially unwanted behavior.

#### Докладніше

Уражені елементи:

containerfile: C:\Users\IEUser\Downloads\Window-Tools-master.zip

file: C:\Users\IEUser\Downloads\Window-Tools-master.zip->Window-Toolsmaster/NetCat Windows 10/nc.exe

webfile: C:\Users\IEUser\Downloads\Window-Tools-master.zip|https:// codeload.github.com/infoskirmish/Window-Tools/zip/master| pid:8916,ProcessStart:132601260818295789

## Рис. 6. Виявлення та блокування шкідливого файлу